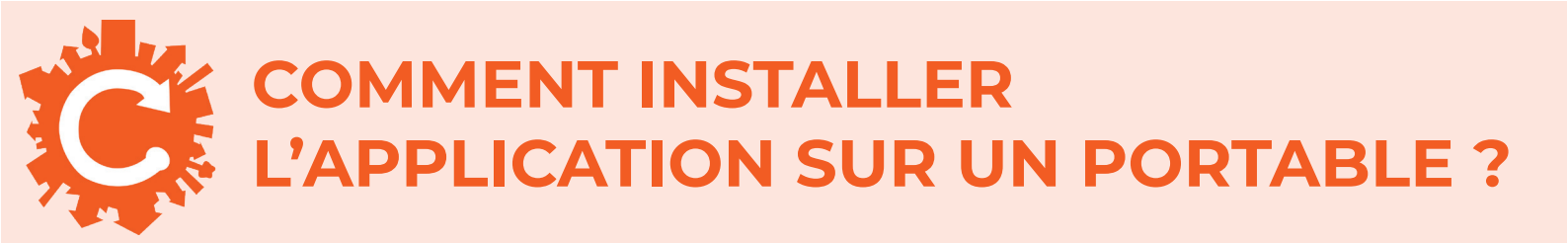

1- Cliquez sur l'une des icônes cidessous en fonction de votre

téléphone :

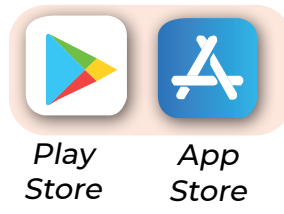

2- Écrivez «Citykomi» dans la barre de recherche et cliquez sur «installer» :

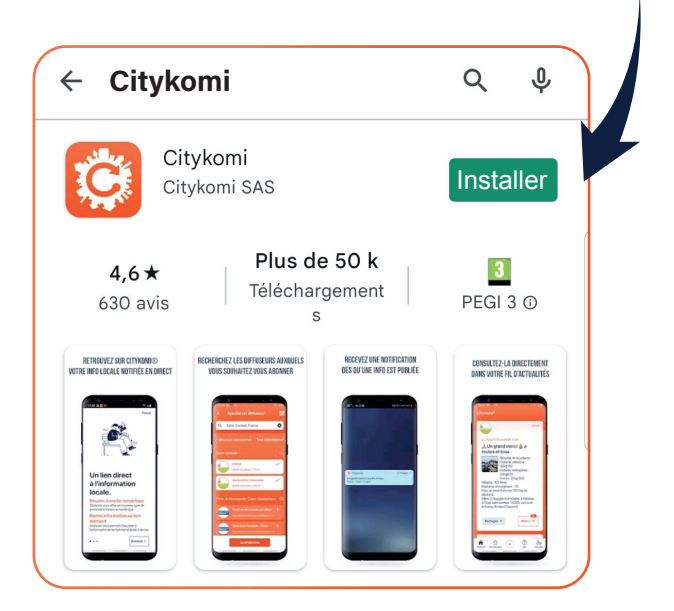

( Si vous êtes sur Apple, enregistrez-vous avec votre empreinte digitale ou avec votre adresse mail)

3- Cliquez sur «ouvrir» :

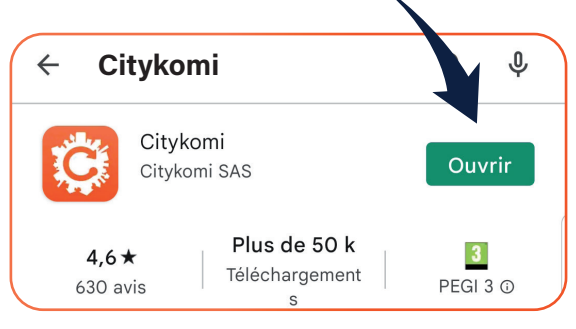

**4-** Écrire **«Naintré»** dans la barre de recherche

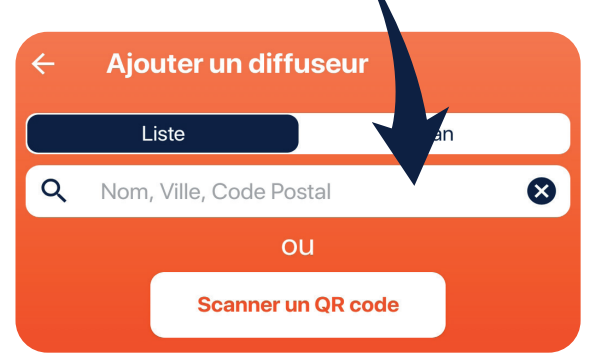

## **5-** Cliquez sur le ou les diffuseurs que vous souhaitez :

- «Animations Vie locale»
- «Infos pratiques»

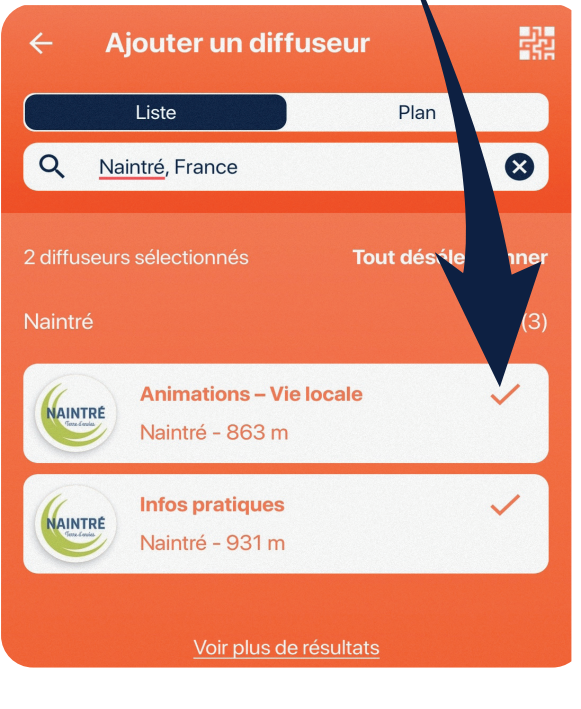

6- Puis validez en cliquant sur «Je m'abonne» en bas de l'écran

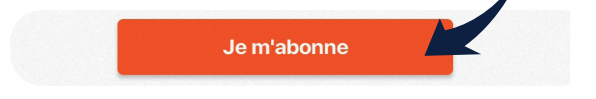

Si vous souhaitez de l'aide pour installer CityKomi, ou en savoir plus sur son utilisation, n'hésitez pas à contacter le service communication au 05 49 90 34 89 ou par mail à communication@naintre.fr